## Wireless: Manually Connect to Eduroam (Windows 10)

## **General Information**

Before proceeding, make sure you have the latest Service Packs and Windows updates installed. Also, make sure your wireless adapter has the latest drivers installed.

Please note that eduroam is only tested and confirmed to be compatible with **Windows 10**, not older versions of Windows.

## Manually Connect to Eduroam

1. Right click on the wireless icon, located at the bottom right hand side of your screen and select **Open Network and Sharing Center**.

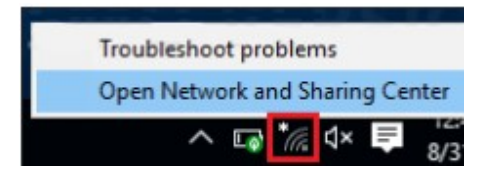

2. Once the Network and Internet Settings window is open, select **Network and Sharing Center** at the lower part of the window.

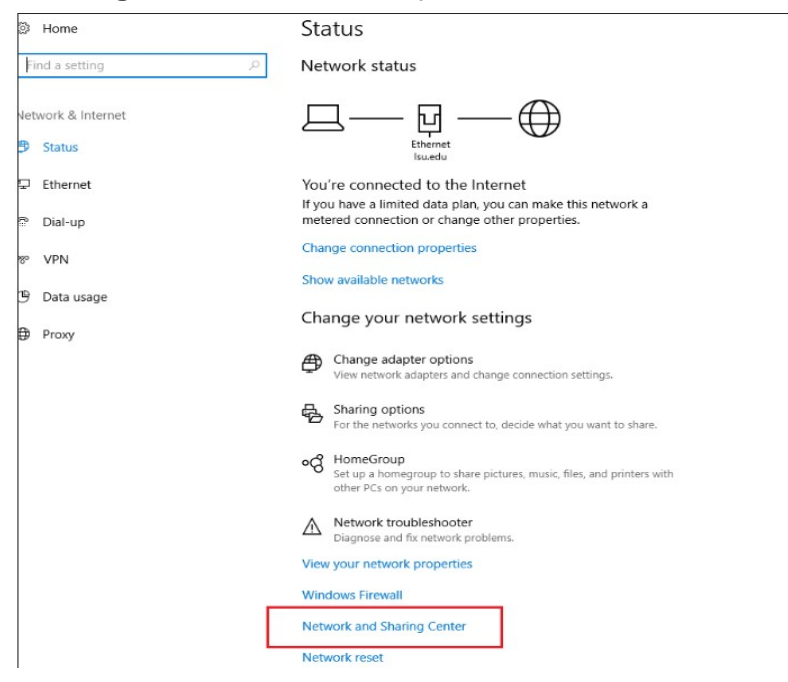

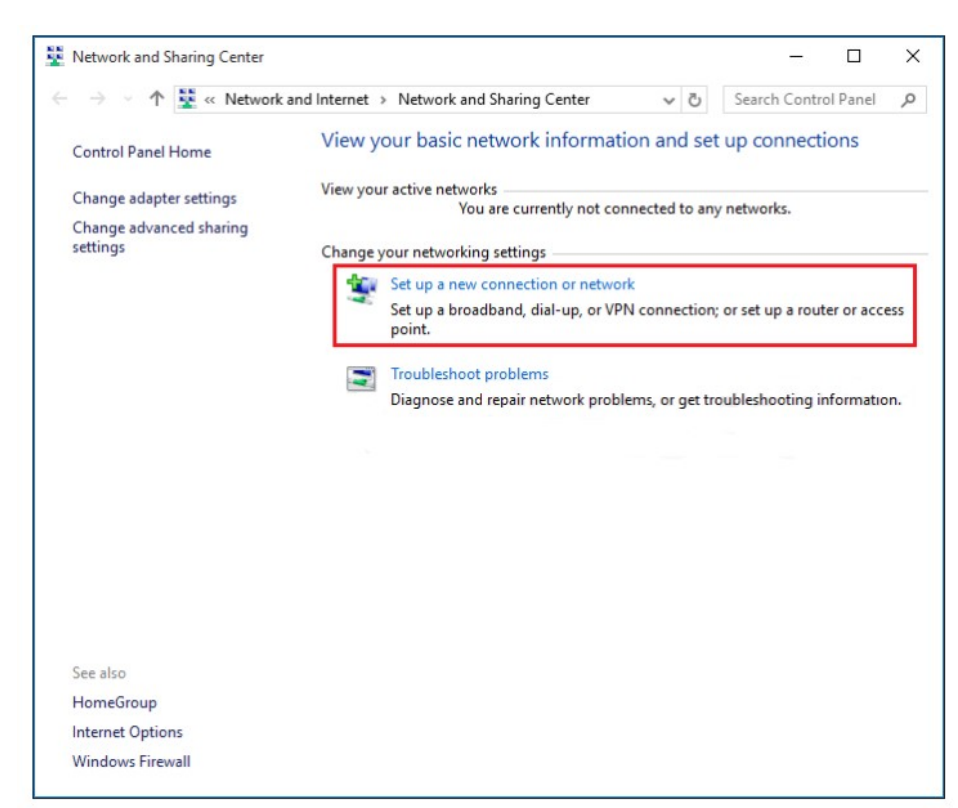

3. Select Set up a new connection or network.

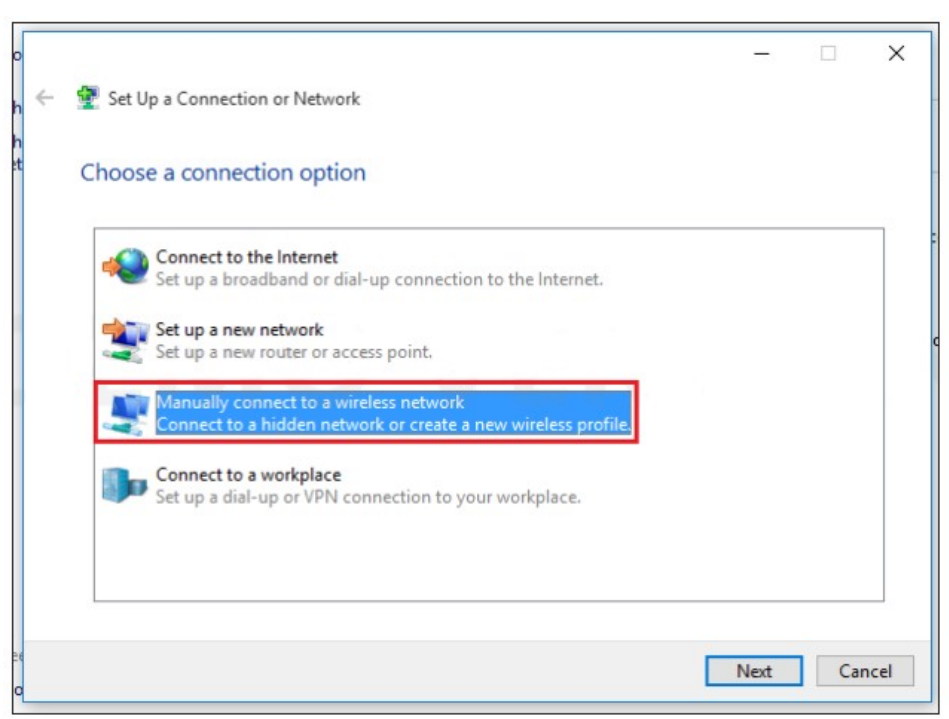

4. Select Manually connect to a wireless network, and click Next.

5. Fill in the following wireless network settings for eduroam:

- Network Name: eduroam
- Security Type: WPA-2 Enterprise
- Encryption Type: AES Encryption
- Security Key: Leave this Blank
- Start this Connection Automatically: CHECK This Box
- Connect even if the Network is NOT Broadcasting: UNCHECK This Box

| ÷ | Manually connect t                 | o a wireless network                                                   |                             |      |      |
|---|------------------------------------|------------------------------------------------------------------------|-----------------------------|------|------|
|   | Enter information                  | for the wireless network y                                             | ou want to add              |      |      |
|   | Network name:                      | eduroam                                                                |                             |      |      |
|   | Security type:                     | WPA2-Enterprise                                                        | ~                           |      |      |
|   | Encryption type:                   | AES                                                                    | ~                           |      |      |
|   | Security Key:                      |                                                                        | Hide character              | 5    |      |
|   | Start this connec                  | tion automatically                                                     |                             |      |      |
|   | Connect even if<br>Warning: If you | the network is not broadcasting<br>select this option, your computer's | s privacy might be at risk. |      |      |
|   |                                    |                                                                        | _                           | Maut | acal |

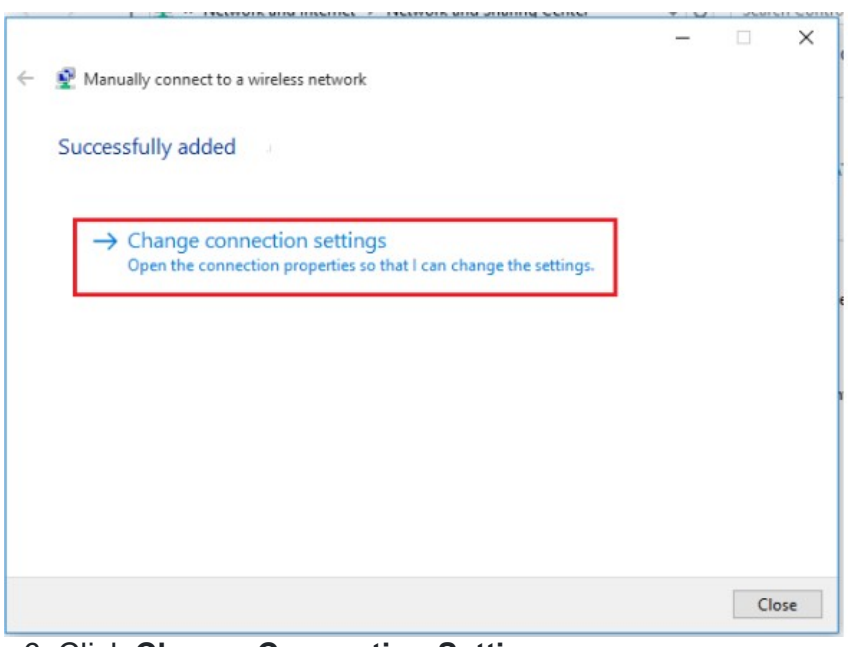

6. Click Change Connection Settings.

7. Switch to the **Security** tab and select **Settings**.

| in Committee        |                                                  |                       |
|---------------------|--------------------------------------------------|-----------------------|
| onnection           |                                                  |                       |
| Security type:      | WPA2-Enterprise                                  | ~                     |
| Encryption type:    | AES                                              | ~                     |
| choose a network a  | authentication method:                           |                       |
| Microsoft: Protecte | ed EAP (PEAP) V                                  | Settings              |
| Microsoft: Protecte | ed EAP (PEAP)<br>redentials for this connector   | Settings<br>ton each  |
| Microsoft: Protecte | ed EAP (PEAP) ~<br>redentials for this connector | Settings<br>ton each  |
| Microsoft: Protecte | ed EAP (PEAP) v<br>redentials for this connector | Settings<br>ton each  |
| Microsoft: Protecte | ed EAP (PEAP) v<br>redentials for this connector | Settings<br>tion each |

## 8. Check the box that says AAA Certificate Services.

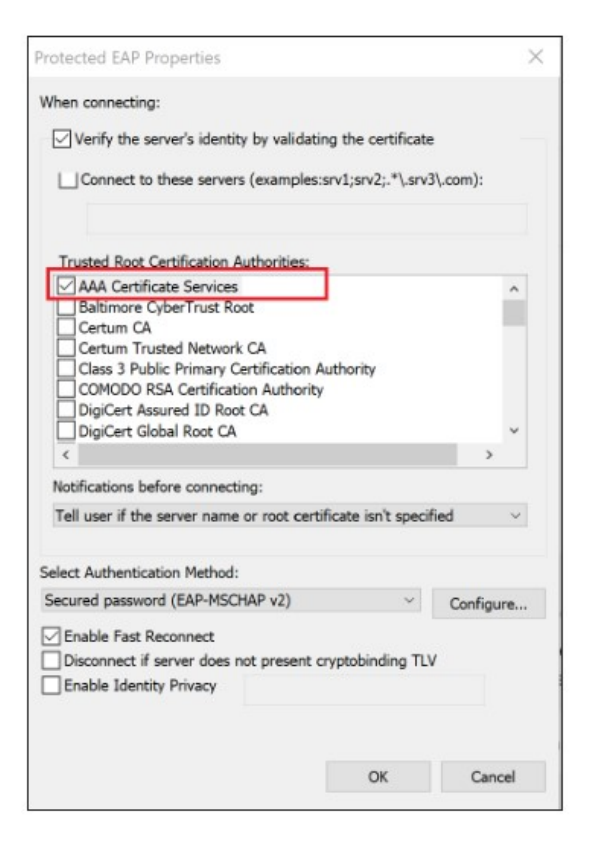

9. Click **Configure**, and then **uncheck the box** in the window that pops up.

| B EAP MSCHAPv2 Properties                                         |                                   | ×         |
|-------------------------------------------------------------------|-----------------------------------|-----------|
| When connecting:                                                  | dows logon nam<br>any).<br>Cancel | e and     |
| Select Authentication Method:<br>Secured password (EAP-MSCHAP v2) | ~                                 | Configure |
| Enable Fast Reconnect                                             | cryptobinding T<br>OK             | LV        |

10. Click on the **Advanced Settings** button at the bottom.

|                     | twork Properties      |      |
|---------------------|-----------------------|------|
| Connection Security |                       |      |
| Security type:      | WPA2-Enterprise       | ~    |
| Encryption type:    | AES                   | ~    |
| Choose a network a  | uthentication method: | 0.11 |
|                     |                       |      |
| time I'm logged o   | 'n                    |      |
| Advanced setting    | 25                    |      |
| time 1 m logged o   | 25                    |      |
| time 1 m logged o   | ps                    |      |

11. Check Specify authentication mode. Then, click the dropdown and make sure

| Enab     | le single sign o                 | n for this netv            | work       |             |       |
|----------|----------------------------------|----------------------------|------------|-------------|-------|
| () P     | erform immedia                   | ately before u             | iser loga  | n           |       |
| OP       | erform immedia                   | ately after use            | er logon   |             |       |
| Maxi     | mum delay (se                    | conds):                    |            | 10          | *     |
| ⊠ A<br>s | llow additional<br>gn on         | dialogs to be              | displaye   | ed during s | ingle |
| T        | his network us<br>nd user auther | es separate v<br>ntication | rirtual LA | Ws for ma   | chine |
|          |                                  |                            |            |             |       |

only User Authentication is selected.

12. Click the **Save Credentials** button, and then enter your credentials in the form of <u>username@ptuk.edu.ps</u> (your PTUK email) and the email password. You may then click **OK** on all remaining windows.

| 802.1X settings 802.11 settings         |                    |
|-----------------------------------------|--------------------|
| Specify authentication mode:            |                    |
| User authentication<br>Windows Security | Save credentials X |
| Save credentials                        |                    |
| updates).<br>Username@isu.edu           |                    |
| Paceword                                |                    |
| Password                                |                    |
| Password                                | Cancel             |
| Password                                | Cancel             |

13. Click on the "**wireless signal**" icon, located at the bottom right hand side of your screen.

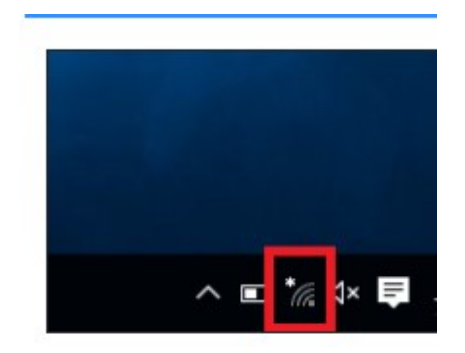

14. Select eduroam | Connect. Login with your PTUK email ID & PTUK Password.

• If you do not enter your PTUK credentials in the form **<PTUK email>@ptuk.edu.ps**, you **WILL** receive an error message.

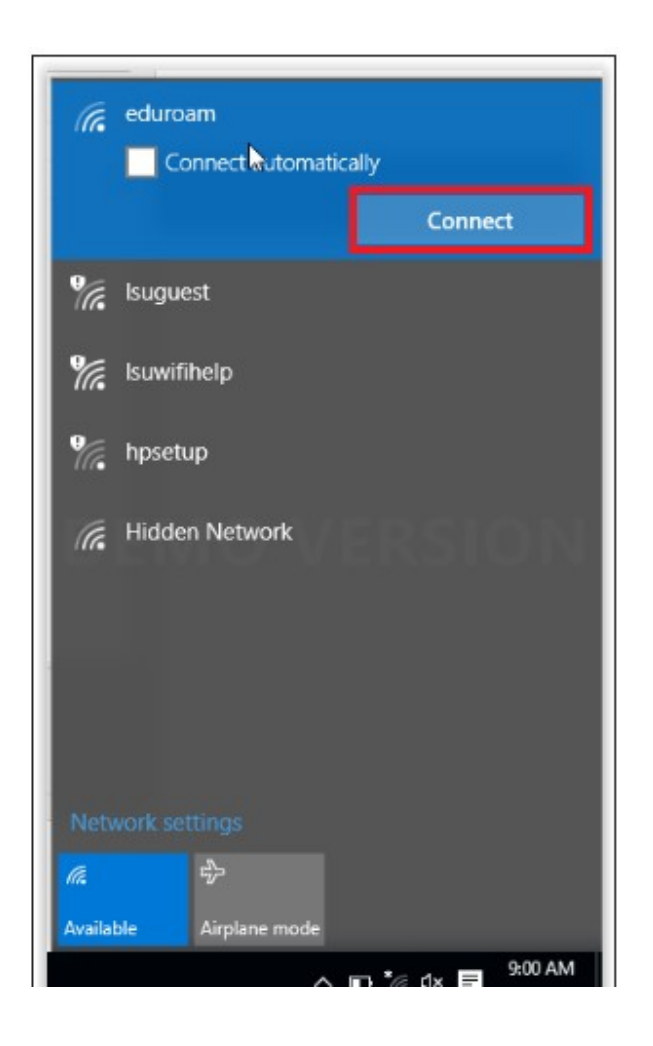

15. You are now successfully connected to the PTUK eduroam secure wireless network.